## 岡山県女性活躍推進等 就業環境整備支援事業

# 応募フォーム用

# 電子申請マニュアル

### 岡山県女性活躍推進等 就業環境整備支援事業受付係 (岡山県中小企業団体中央会)

\_\_\_\_\_ 電子申請サ<u>イト</u>

### 以下の本事業の専用HPトップにある「申請 はこちらから」のバナーを押下して進んで ください。

専用HP: https://www.okachu.or.jp/katsuyaku/

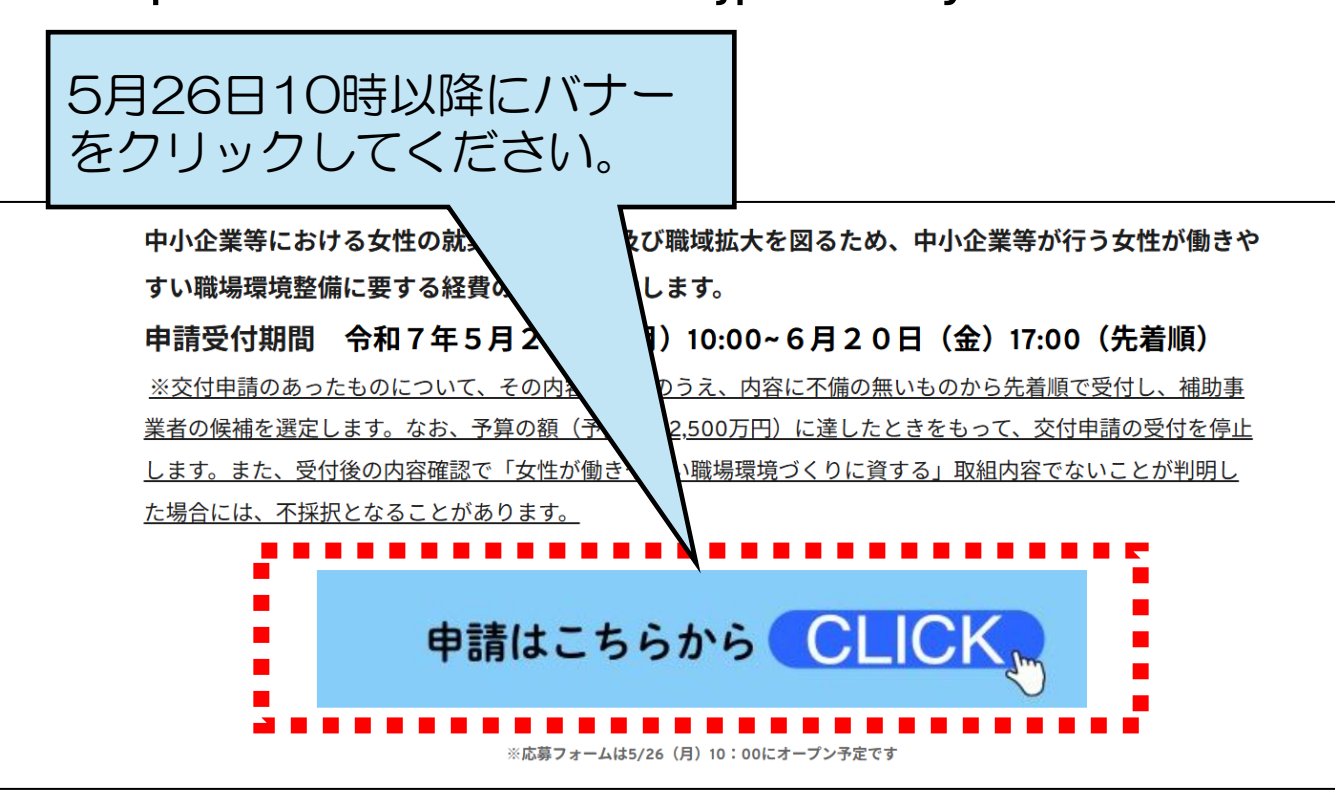

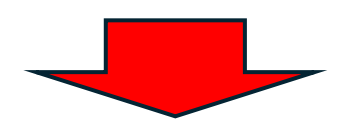

#### 女性活躍推進等就業環境整備支援事業 応募フォーム

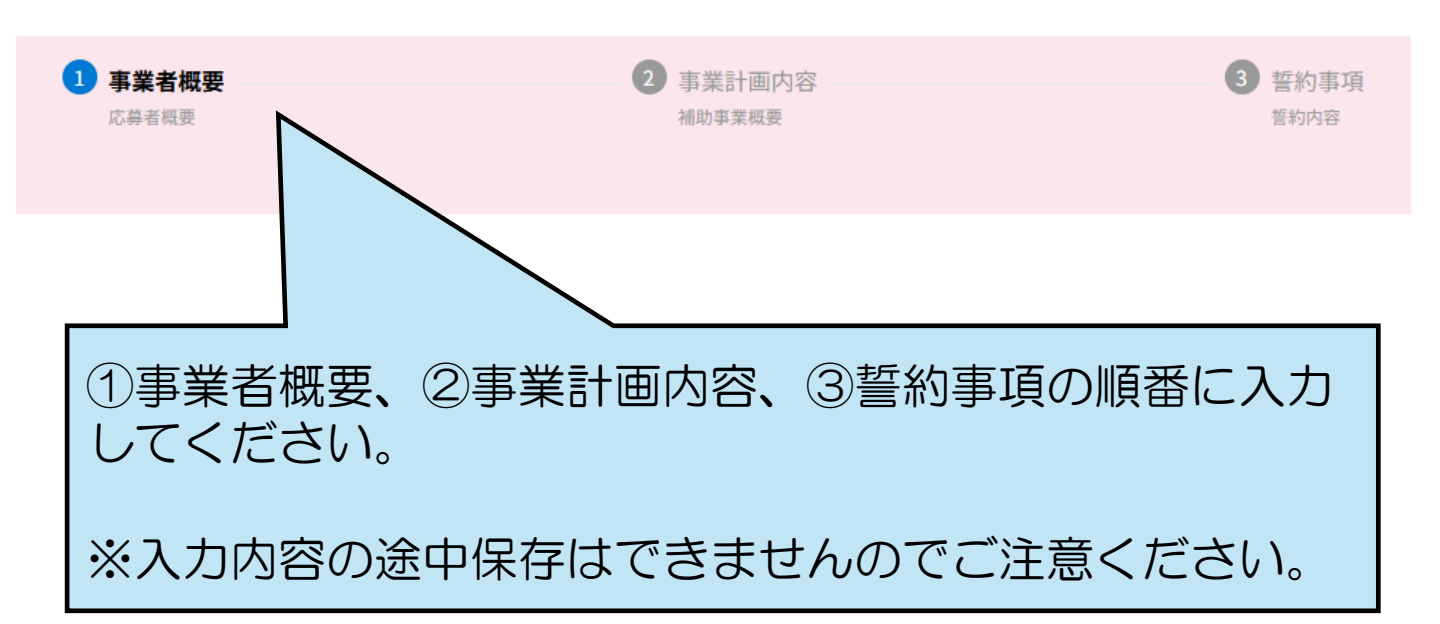

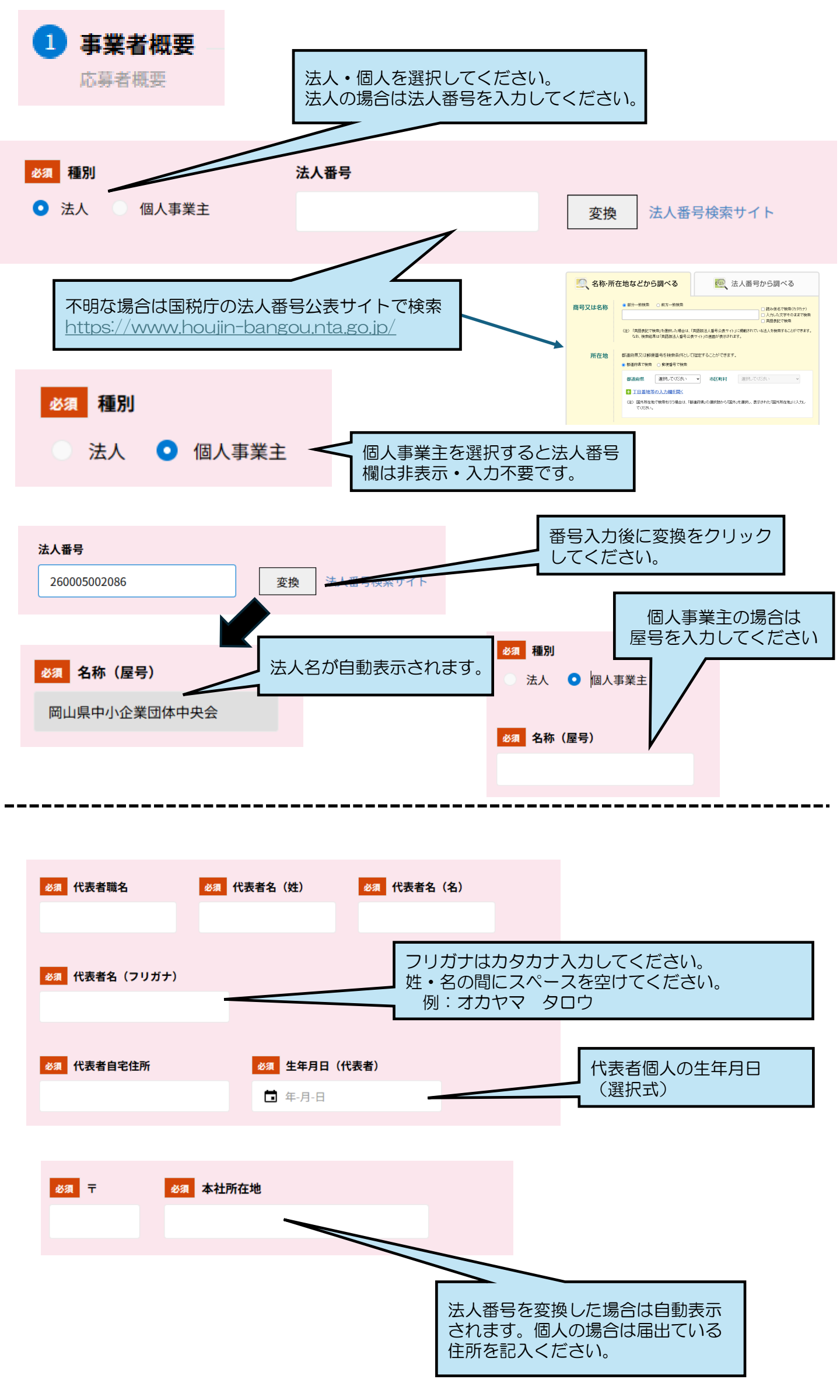

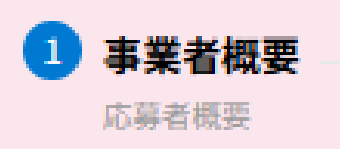

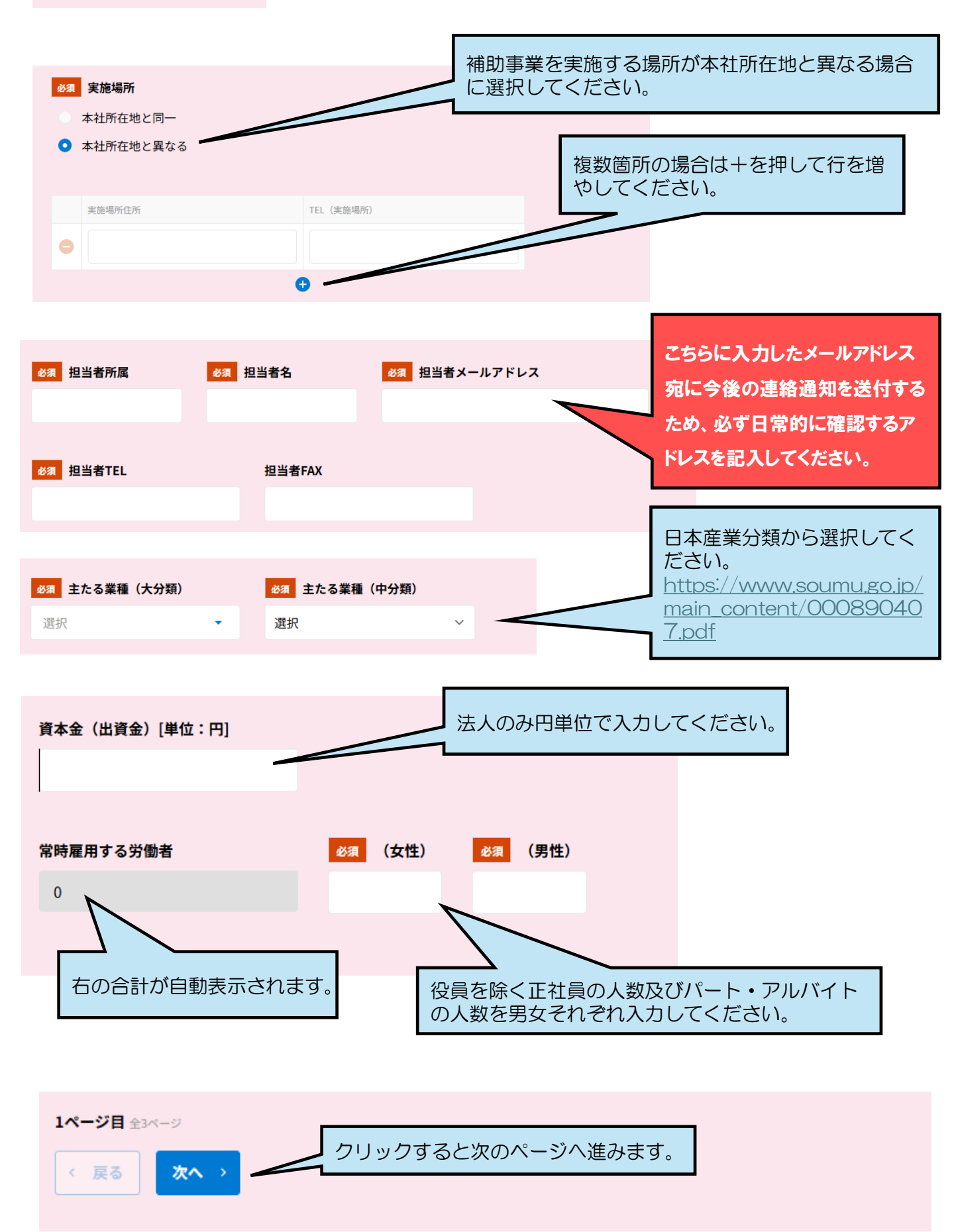

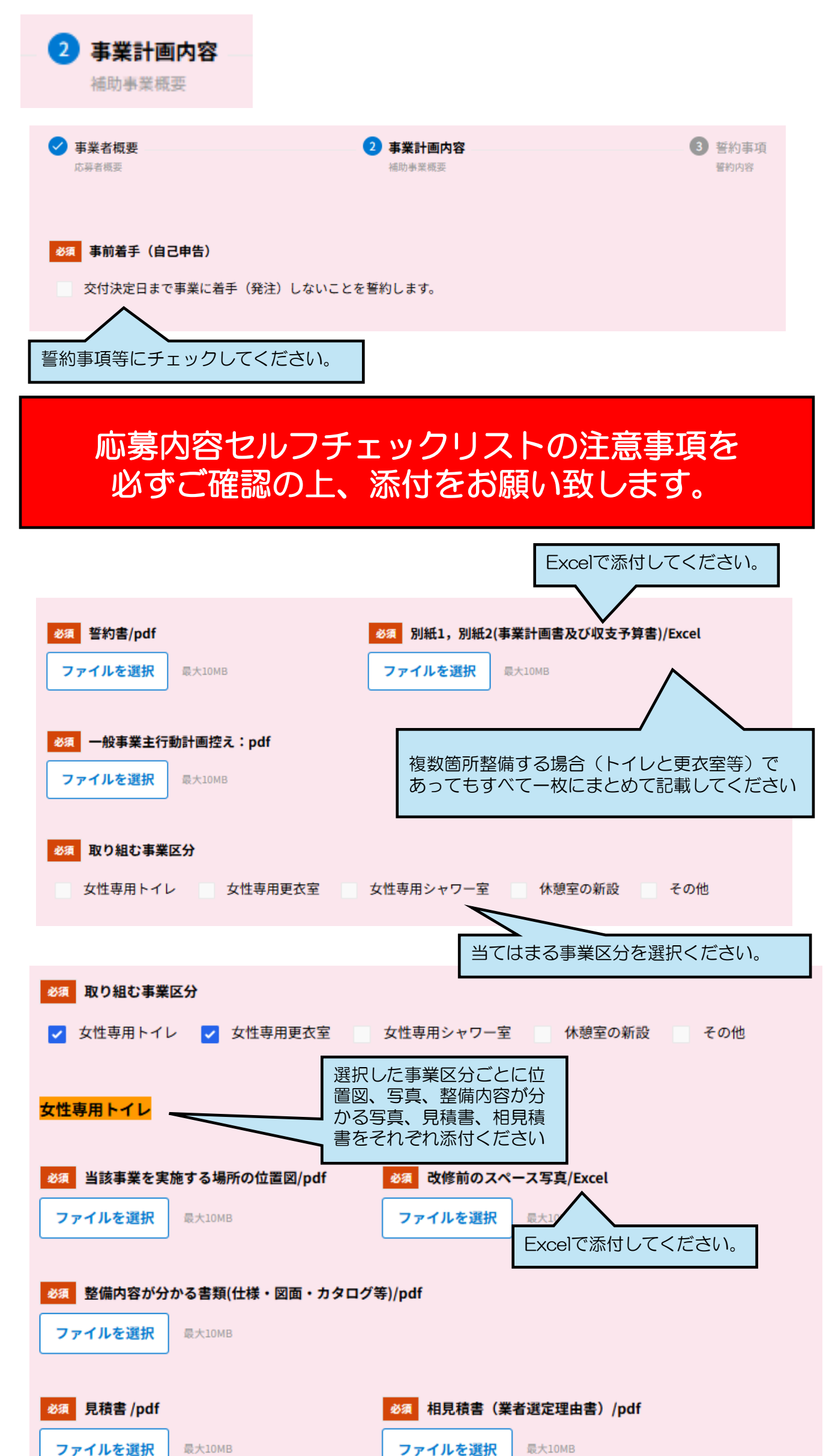

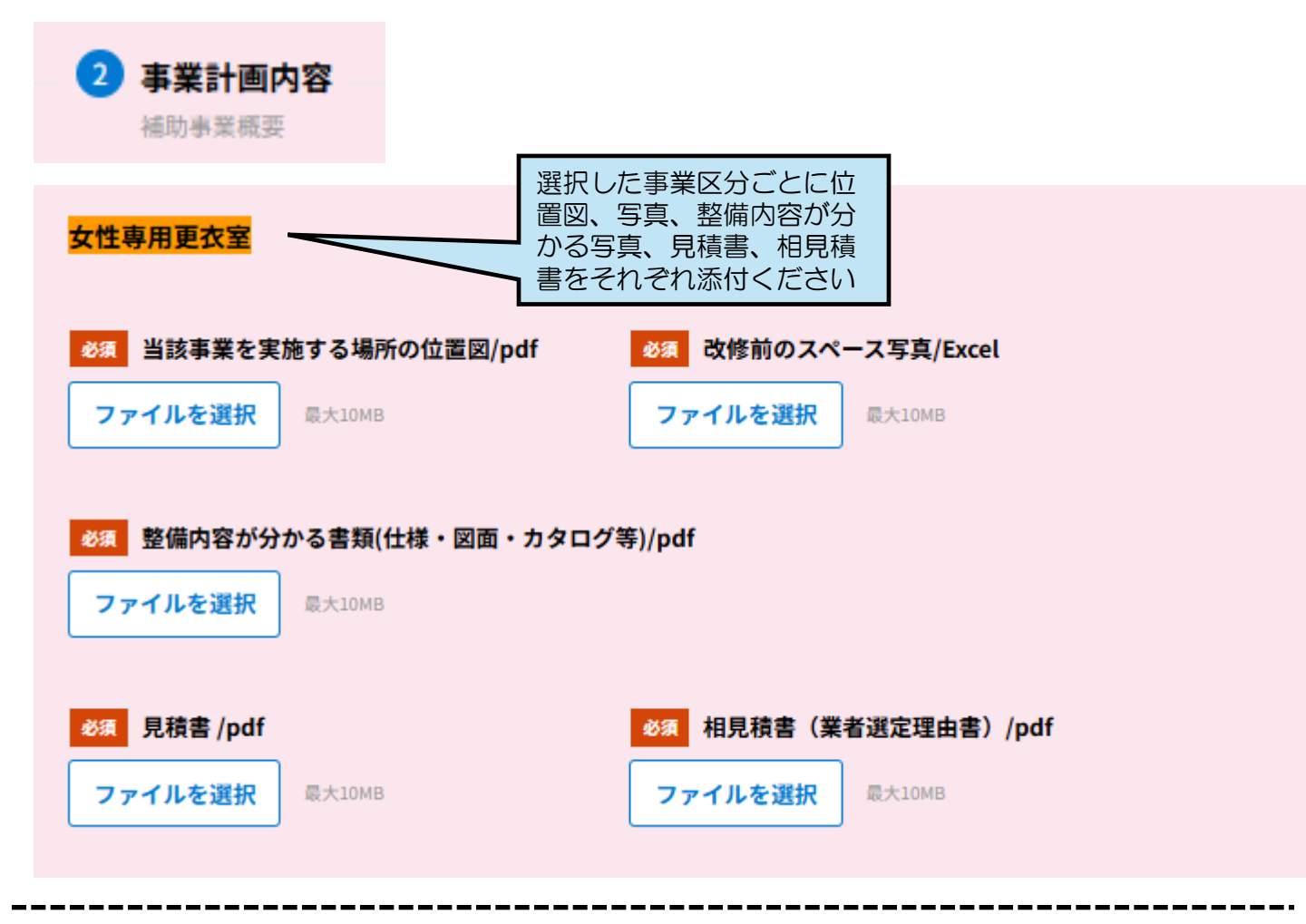

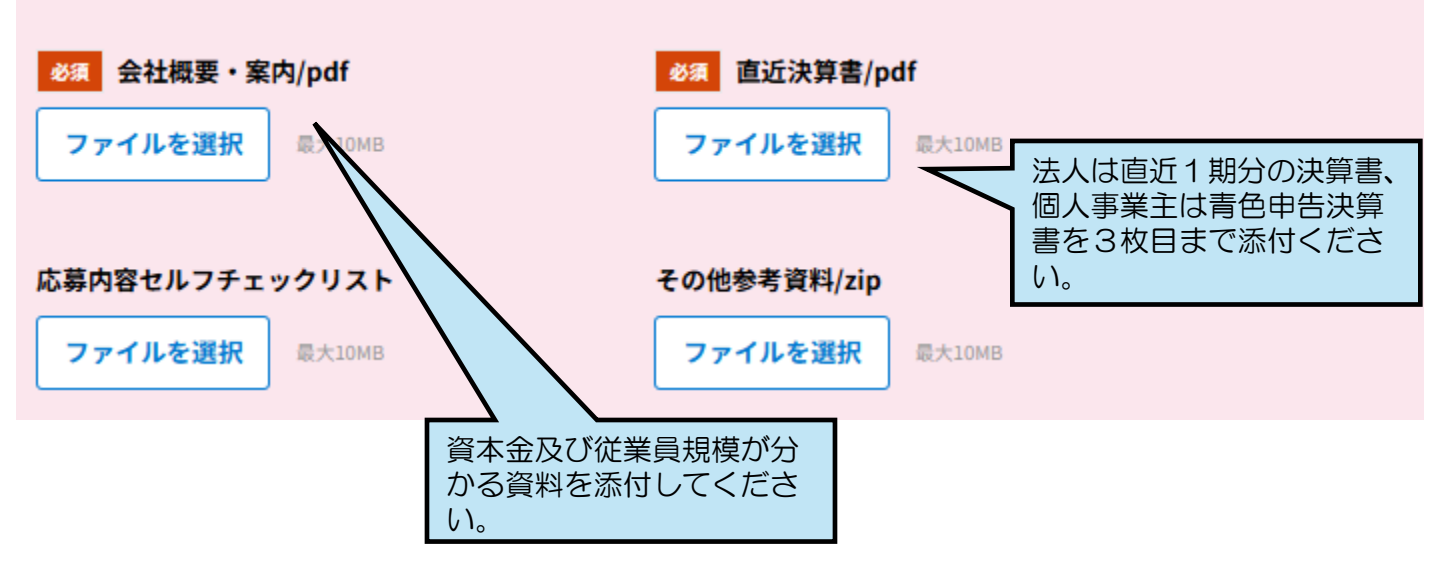

※補助対象経費となるのは、女性専用施設のみであり、男性部分の経費は対象外です。(休憩室除く)

※添付した別紙1,2(事業計画書及び収支予算書)Excelの補助対象経費計の金額を間違いのないように入力して下さい。

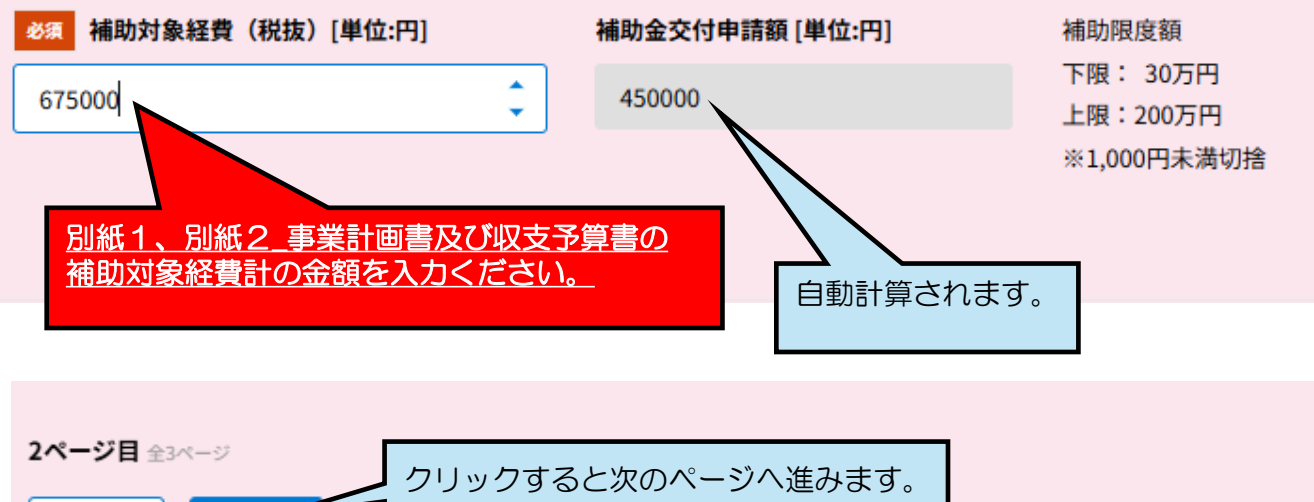

戻る

次へ

| 3 誓約事項<br><sup>警約内容</sup>                                                                                                    |                                                                                               |                               |
|----------------------------------------------------------------------------------------------------|-----------------------------------------------------------------------------------------------|-------------------------------|
| ✓ 事業者概要<br>応募者概要                                                                                                    | ✓ 事業計画内容<br>補助事業概要                                                                            | 3 誓約事項<br><sup>晉約內容</sup>     |
| <ul> <li>※須 自己申告(応募)</li> <li>✓ 当社は、みなし大企業ではあ</li> </ul>                                                                         | 募集要項を再度<br>誓約事項等にチ                                                                            | ご確認いただいたうえで、<br>・ェックしてください。   |
| <ul> <li></li></ul>                                                                                                    | :偽ではありません。記載内容に不正、虚偽があった場合は <b>ネ</b>                                                          | 甫助金返還も含め全責任を負い                |
| ✔ 「岡山県女性活躍推進等就業                                                                                                    | <sup>{</sup> 環境整備支援モデル事業補助金」の交付決定を受けていまt                                                      | ±ん。                           |
| ✓ 補助事業が完了した後、本事                                                                                                    | 『業の成果について岡山県より公表を依頼された場合は協力し                                                                  | <b>、</b> ます。                  |
| ✓ 本事業は建物賃貸借契約等に                                                                                                    | より借りている、又は他者に貸し出ししている建物ではあり                                                                   | りません。                         |
| <ul> <li>              餐約事項(補助事業期限)<br/>如何なる理由があっても本事             諾します。      </li> <li>             3ページ目 全3ページ      </li> </ul> | 業の期限内に事業完了・実績報告ができなかった場合は補助<br>予期せぬエラー<br>うことを防ぐれ<br>「確認」ボタン<br>とをお勧めしま<br>ただし、一時低<br>閉じると入力の |                               |
|                                                                                                    | <u> 意ください。</u>                                                                                |                               |
| 補助事業が完了した後、本事業の成                                                                                                    | 果について岡山県より公表を依頼された場合は協力します。                                                                   |                               |
| 本事業は建物賃貸借契約等により借                                                                                                    | りている、又は他者に貸し出ししている建物ではありません。                                                                  |                               |
| 誓約事項 (補助事業期限)                                                                                                    | 限内に事業完了・実績報告ができなかった場合は補助対象処となることを確認!                                                          | 」承諾します。                       |
|                                                                                                    |                                                                                               |                               |
| 〈 戻る <mark>〈 応募</mark>                                                                                                    | 申請内容の<br>タンを押す                                                                                | 確認画面にある「応募」ボ<br>た応募申請状態となります。 |

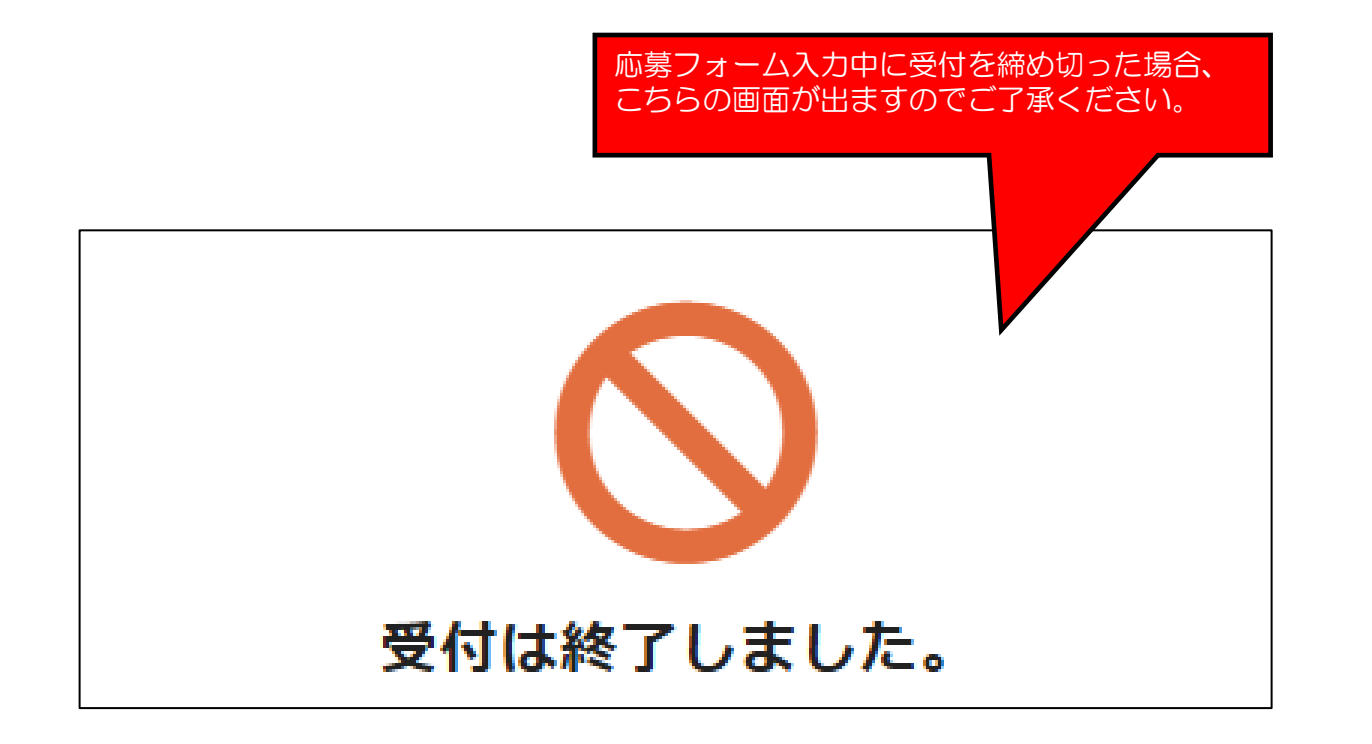

| こちらの画面が出れば応募完了となります。<br>女性活躍推進等就業環境整備支援事業応募フォーム |
|-------------------------------------------------|
|                                                 |
| 当事業へのご応募ありがとうございます!                             |
|                                                 |

専用サイトに掲載されている「応募用参考様式」を事前に作成されると時 間短縮が図られます。また、一時保存機能は有していないため、事前に 「応募用参考様式」を作成することをおすすめします。

> 交付決定日まで事業に着手(発注)しないことを誓約します。 必要添付資料

権與774

Excel

#### 応募用参考様式

|             | 応                   | 募フォー               | ム記                 | 載項目                  |             |        | 2 9<br>#<br>[#011 | (朱armar14)<br>被著手(自己申告) □ 交付決<br>書類]                   | 産日まで事業に著手 (発注) しないことを誓                                                                                                    |
|-------------|---------------------|--------------------|--------------------|----------------------|-------------|--------|-------------------|--------------------------------------------------------|----------------------------------------------------------------------------------------------------|
| ※本様式        | は、電子申請のご準備の         | のために記載(            | 入力)項目を             | 参考にご案内す              | るものです       |        | 1                 |                                                        | 必要添付資料                                                                                                    |
| 木様式         | では申請できませんの          | で、ご注意くだ。           | さい。(中請問            | 非に添付の必要              | もありませ/      | /0)    |                   | <ol> <li>         ④ 誓約書【要領様式1-2】     </li> </ol>       |                                                                                                    |
| ※申請は        | 1、2025年5月26日(月      | 1) 10:00頃に開        | 始する電子の             | 目前システムか              | ら手続きを行      | うってくださ |                   | ② 事業計画書及び収支予算書                                         | 【別紙1、別紙2】                                                                                                    |
| ¥法人番        | 号検索サイト              |                    |                    |                      |             |        |                   | <ul> <li>③ 『一般事業主行動計画』を<br/>受付印のあるもの)</li> </ul>       | 東定し、労働局に届出を行った控え(労働局。                                                                                                    |
|             |                     |                    |                    |                      |             |        |                   | <ol> <li>当該事業を実施する場所の</li> </ol>                       | 位置図(敷地内の建物位置図、建物平面図)                                                                                                    |
| 1 事業        | 诸戰壓                 |                    |                    |                      |             |        |                   | ⑤ 新設、増設、改修又は購入」                                        | 前の事務所の写真(改修等の前後状況の分か)                                                                                                    |
| 種別          | 口法人 口個人事業主          | 法人番号               |                    | 法人名又は                |             |        |                   | もの)【参考様式2】                                             |                                                                                                    |
|             |                     |                    |                    | 屋号                   |             |        |                   | <ul> <li>         ・         ・         ・</li></ul>      | 設・設備の構造・仕様等を示した回面・カタロ                                                                                                    |
| 代表者写        | 義名                  |                    |                    |                      |             |        |                   | (2時)                                                   | a in a second second second second second second second                                                                                                    |
| 代表者名        | ă.                  | (44)               |                    | (36)                 |             |        |                   | ② 無政整備中におらする見機:<br>第223株を与える。                          | B (この無は影響やの目録、個俗、約時やの)                                                                                                    |
| (姓・         | 名)                  |                    |                    |                      |             |        |                   | ※かに載されたもの) (第)上記①と同一条件の相目的                             | 第又け高去協会理由書【お老様式1】                                                                                                    |
| 代表香油        | 6 (793) 33          |                    |                    |                      |             |        |                   | ※見積素は間由県内に本社                                           | を聞く事業者から敬酌すること                                                                                                    |
| 代表者自        | 1宅住所                |                    |                    |                      |             |        |                   | ④ 会社家内又は会社概要                                           | and the state of the state of t |
| 代表者の<br>(西願 | 9生年月日<br>〕          |                    |                    |                      |             |        |                   | ③ 直近決算書                                                |                                                                                                    |
| 本社所在        | 王地                  | Ŧ                  |                    |                      |             |        |                   | 直近1期分の決算書の写し                                           | を添付すること                                                                                                    |
| 補助事<br>□ 本社 | 泉の実施場所<br>止所在地と同一 □ | 本社所在地と非            | ねる                 |                      |             |        |                   | <ul> <li>(法人の場合)表紙・貸借:</li> <li>内訳書・製造原価報告:</li> </ul> | 対照表,損益計算書,販売費及び一般管理費<br>書又は完成工事原価報告書,株主資本等変動                                                                                                    |
| 本(          | 社所在地と異なる場合の         | 実施場所住所:            |                    |                      |             |        |                   | 計算書·個別注記表                                              |                                                                                                    |
| TEI         | L (実施場所) :          |                    |                    |                      |             |        |                   | (個人事業主の場合)青色:                                          | 申告決算書(表紙兼損益計算書・月別売上・                                                                                                    |
| 実           | 腹場所が2箇所以上ある         | #合(以下適宜)           | 骨追加)               |                      |             |        |                   | 夏田(3)(5次)<br>※個人事業主で青色申告決)                             | (本本が提出できない場合は、直近の確定申告)                                                                                                    |
| 本           | 社所在地と異なる場合の         | 実験場所住所:            |                    |                      |             |        |                   | 書91表1                                                  |                                                                                                    |
| TE          | L (実施場所) :          |                    |                    |                      |             |        |                   | ※直近1期分の決算書の提出                                          | 出ができないものは、法人の場合は、履歴事                                                                                                    |
| 担当者所        | τ <b>π</b>          |                    |                    | 根当者名                 |             |        |                   | 項全部証明書(登記簿)                                            | 第本)の写し、個人事業主の場合は、開業局<br>のごちますの。                                                                                                    |
| 担当者)        | -97}"1/2            |                    |                    | 包当者TEL               |             |        |                   | 0.4.0 (6669805210)                                     | 49×80 6×1)                                                                                                    |
| 担当者1        | 7AX                 |                    |                    |                      |             |        |                   | ① 応募内容セルフチェックリ                                         | スト【参考様式3】※必須ではありません                                                                                                    |
| 主たる義        |                     | 日本標準産業分<br>売日本標準産業 | う類の大分類)<br>8分類の分類4 | なび中分類から表<br>低日一覧はこちの | んでくださ       | o      |                   | ◎ その他参考となる資料※必                                         | 類ではありません                                                                                                    |
| 资本金         | (単位:円)              |                    |                    | 円 奈樹人羽               | -<br>「楽主の場合 | \$入力不要 | 1.0.00            |                                                        | -                                                                                                    |
| 従為員長        | k                   | 名                  | (北西)               | - 6                  | (5 th)      | ·2     | · 伯称)             | 可來检查(1923年)(単位:円)                                      | P                                                                                                    |

| 3 事業計画 | 內容                                                                                                    |                                                                                                    |
|--------|----------------------------------------------------------------------------------------------------|----------------------------------------------------------------------------------------------------|
| 自己申告   | 応募) 🗆 当社は、みなし大企業では、                                                                                                    | ありません。                                                                                                    |
| 帮約事項   | 応傷) 本中語に関する記載年頃に<br>がわった場合は細胞金短環<br>に関ロ肌気性認識能重要<br>定を受けていません。<br>補助事業が応丁した後、オ<br>れた場合は認力します。<br>本本業は建物質質提取約<br>る道物ではありません | 生債ではありません。記載内容に不正、庶債<br>む含から責任を良います。<br>産業開始構成支援やテル事業補助金」の交付決<br>事業の成果について同由単より公表を依頼さ<br>写により借りている、又は他社に貸し出してい |
| 警約事項   | 補助事業期間) 」 10月726号前前注金<br>計でなる(2つった前<br>す。                                                                                 | いってした事業の周囲内に事業以下・実成情俗<br>合は細胞が振歩とたることを確認し来源しま                                                                  |
|        |                                                                                                    |                                                                                                    |

応募完了しましたら、登録されたメールアドレスへ以下のような申請済の連絡が届きます。

様

ご応募いただいた「岡山県女性活躍推進等就業環境整備支援事業補助金」についてお知らせいたします。

〈あなたの受付状況〉 【申請済】
〈交付決定までの流れ〉
①電子申請
②【申請済】(現在の状況)
③受付完了
④審査
⑤交付決定
※交付決定の日から事業着手可能。

〈次のステージのお知らせ〉

事務局で書類等の確認を行い、事務局から次のメールを送信します。

- ・書類等に不備がない場合:「③受付完了」メールを送信
- ・書類等に不備がある場合:「不備」メールを送信
   ※不備がある場合は「①電子申請」からやり直してください。

〈予算額到達時に関する注意事項〉 貴社の申請が、「④審査」の時点で事務局において予算残額と照らし合わせます。 予算額に達していた場合は、補助金の交付はできません。 (この場合、事務局からお知らせします。)

〈応募内容〉

応募内容確認 URL:

本URLをクリックすると応募 内容が見られます。

※応募内容の修正については、「不備」または「受付完了」メールを受け取るまでできません。

ご質問等がございましたら、下記までお問い合わせください。 今後とも、宜しくお願い申し上げます。

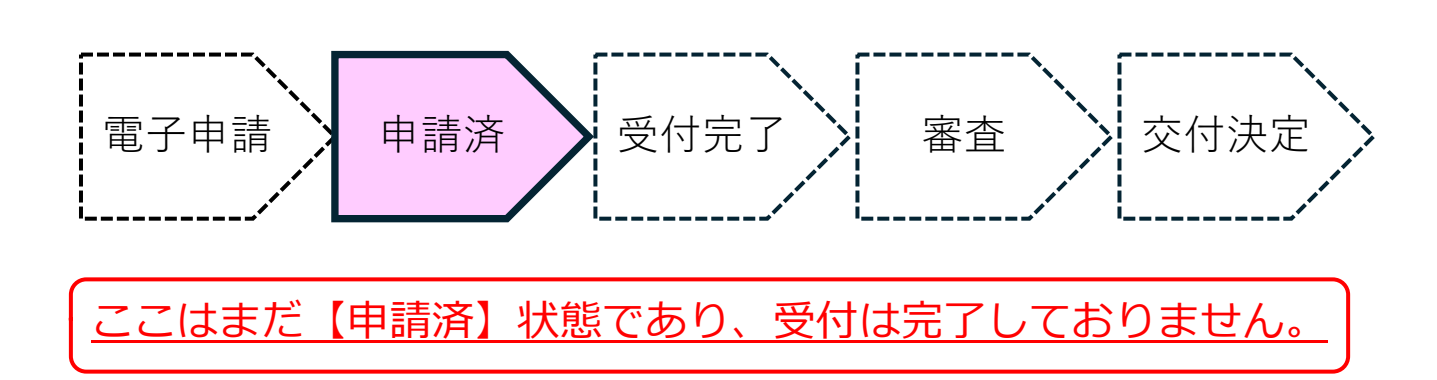

【不備】の場合 登録されたアドレスへ以下のような受付完了メールが届きます。

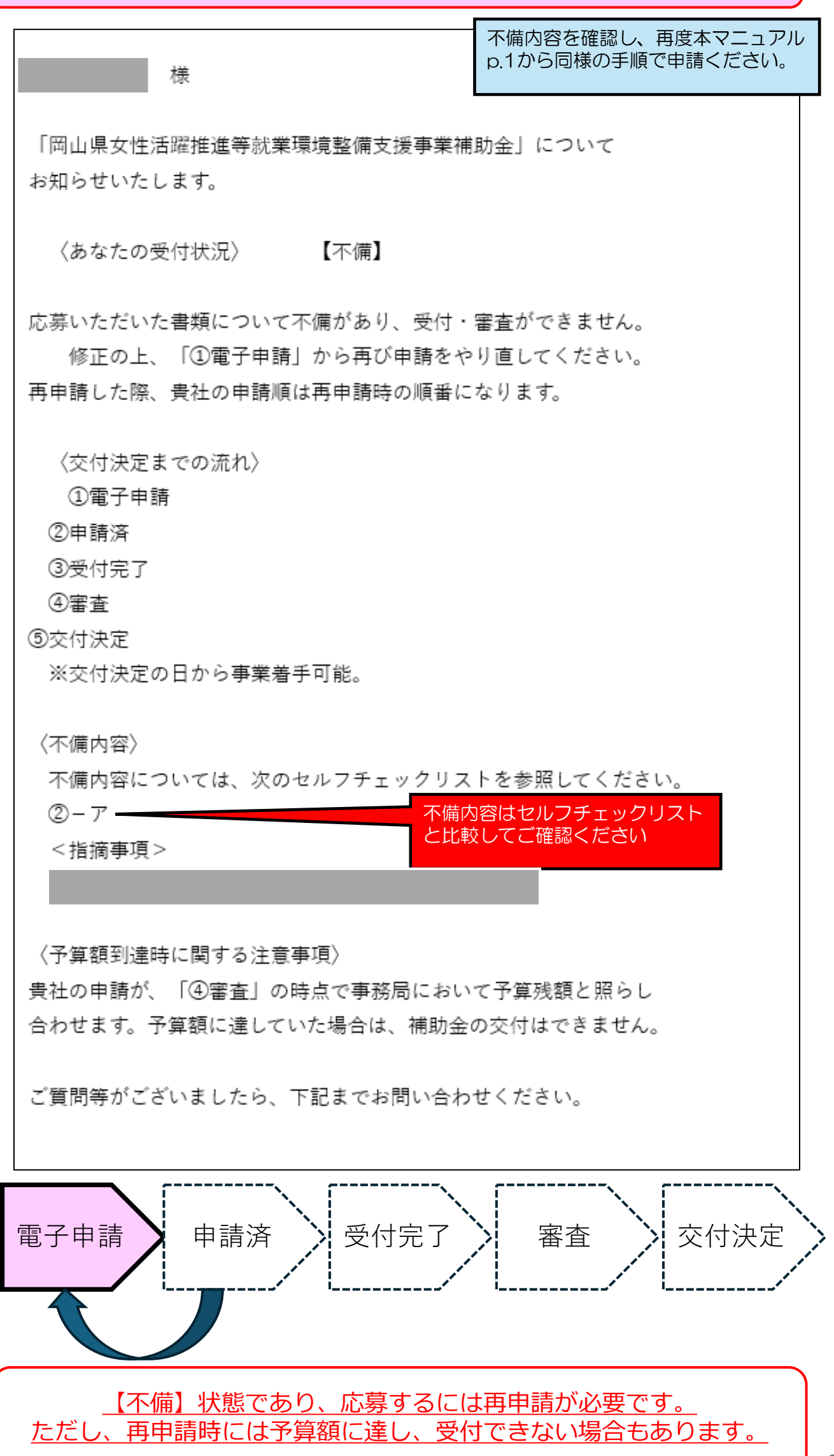

【受付完了】の場合 登録されたアドレスへ以下のような受付完了メールが届きます。

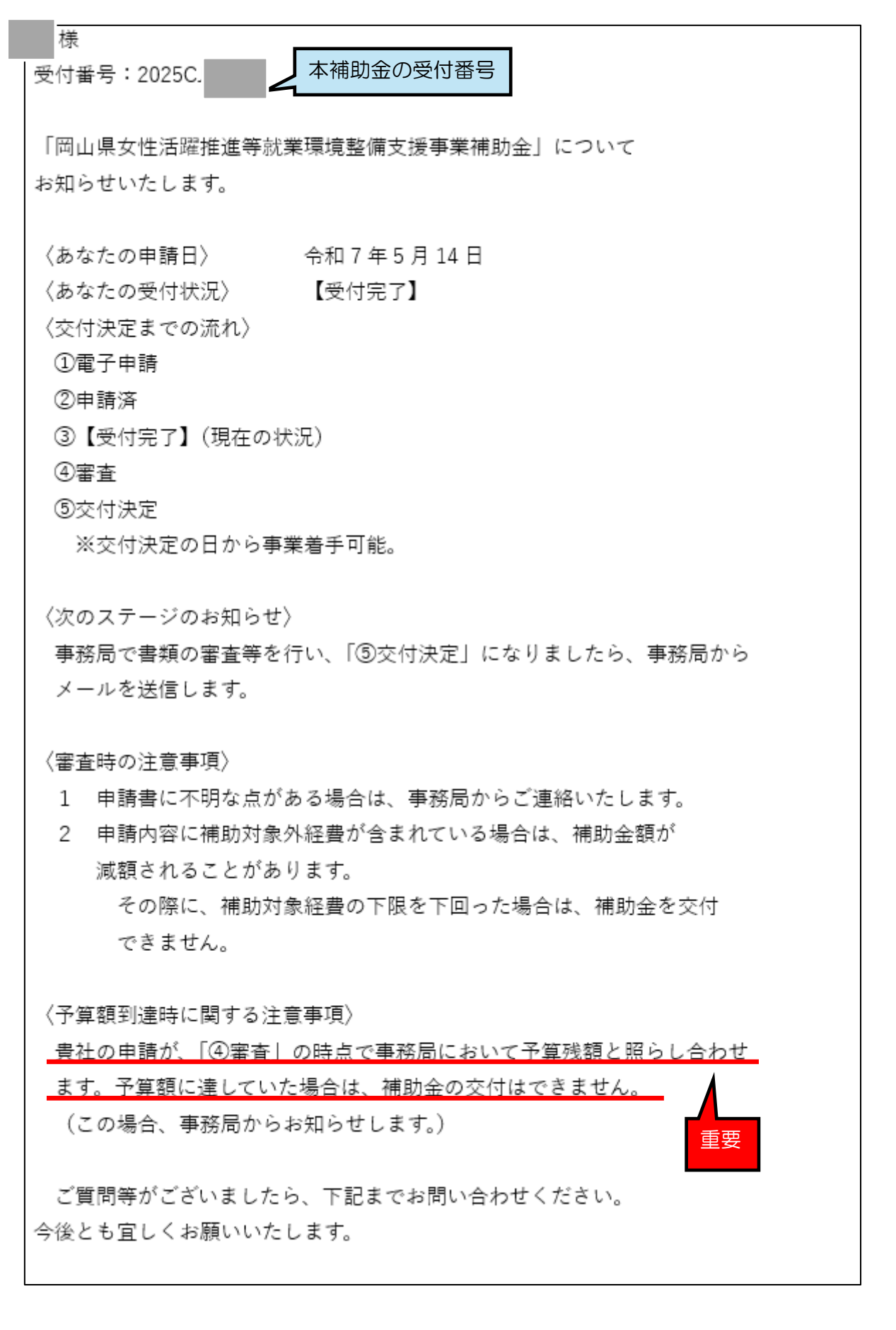

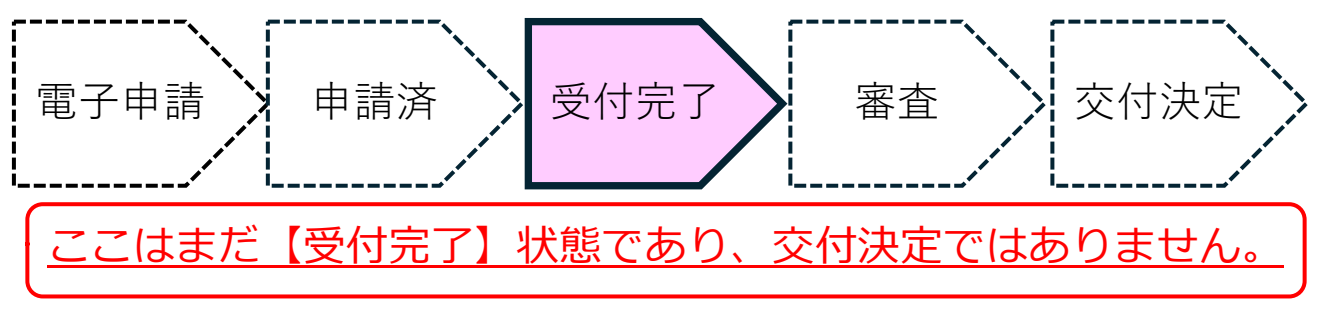

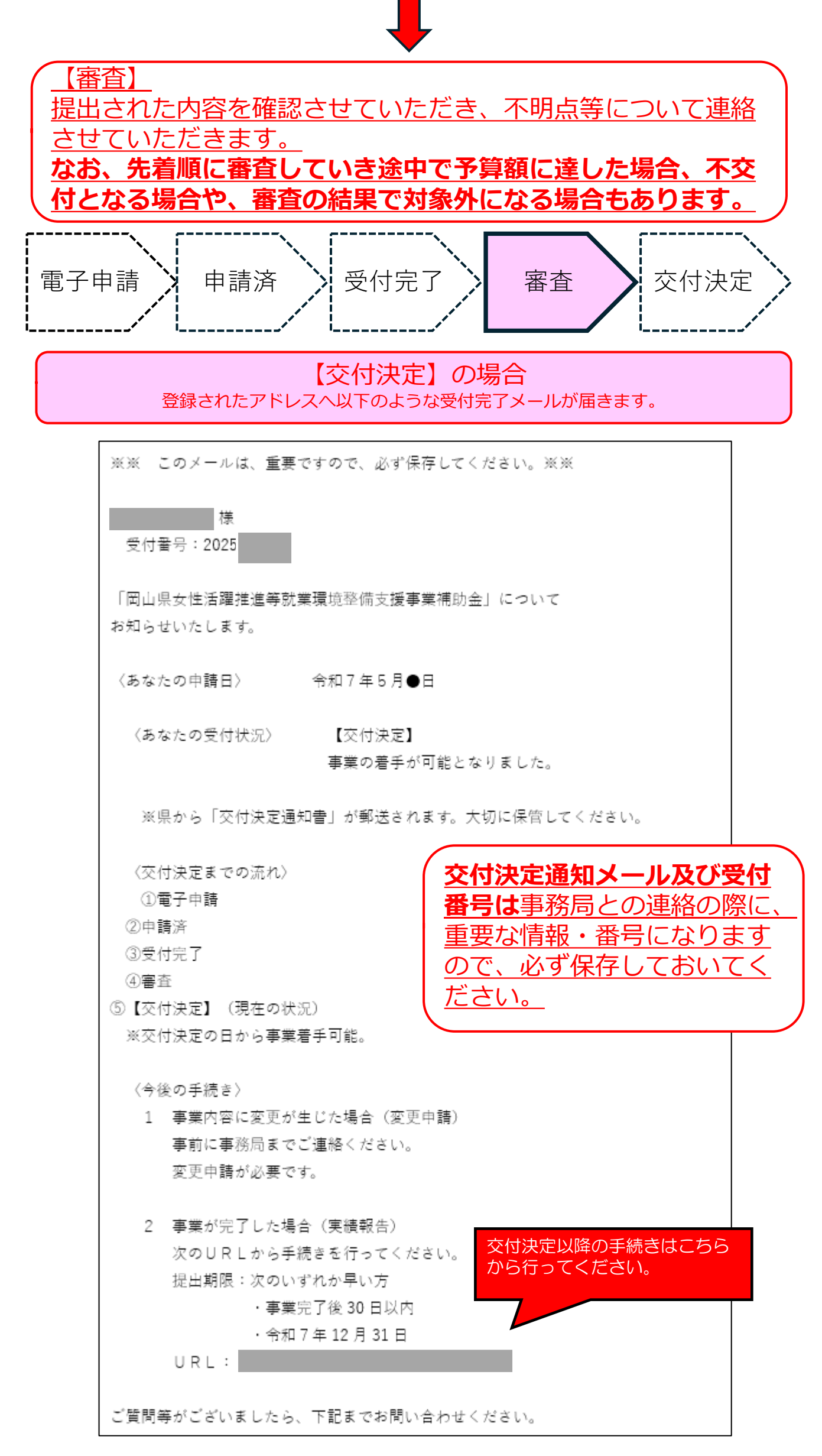